## AD\ANTECH Enabling an Intelligent Planet

## Advantech AE Technical Share Document

| Date     | 2015⁄09/17                                        | SR#        | 1-2235089308 |
|----------|---------------------------------------------------|------------|--------------|
| Category | □FAQ ■SOP                                         | Related OS | N/A          |
| Abstract | ADAM-41XX, How to upgrade the firmware by utility |            |              |
| Keyword  | ADAM-41XX, firmware upgrade, utility              |            |              |
| Related  | ADAM-4117, ADAM-4118, ADAM-4150, ADAM-4168        |            |              |
| Product  |                                                   |            |              |

#### Problem Description:

This documentation explains the steps to upgrade the firmware to the ADAM-41XX remote I/O module by using AdamApax .NET Utility.

AD\ANTECH

Brief Solution - Step by Step:

#### 1. Set the ADAM-41XX into the initial mode.

The firmware download procedure is only allowed in the initial mode, so please set the switch on the right-hand side of the module to the "Init" side, and reboots the power of the ADAM to enter the initial mode.

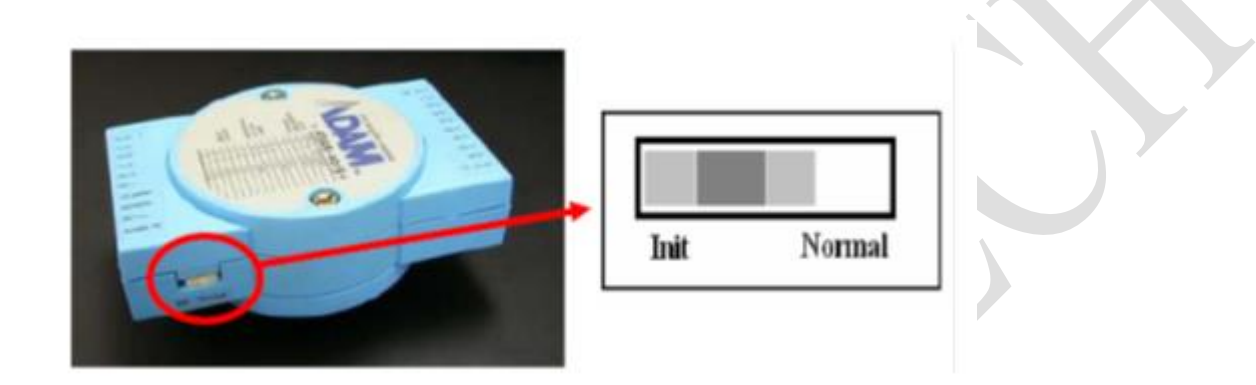

#### 2. Open Adam/Apax .Net utility.

Adam/Apax .Net utility is free software provided by Advantech for the configuration and the I/O test with ADAM remote I/O module.

If you don't have the software or not install the newest version of the software yet, please download the newest version of the utility with the following link.

http://support.advantech.com.tw/Support/DownloadSRDetail\_New.aspx?SR\_ID=1-2AKUDB&Doc\_ Source=Download

#### 3. Search the ADAM-41XX by the utility.

**ADVANTECH** 

Select the COM port that connected to ADAM, and right click the COM icon in the utility, then click "Search Device"

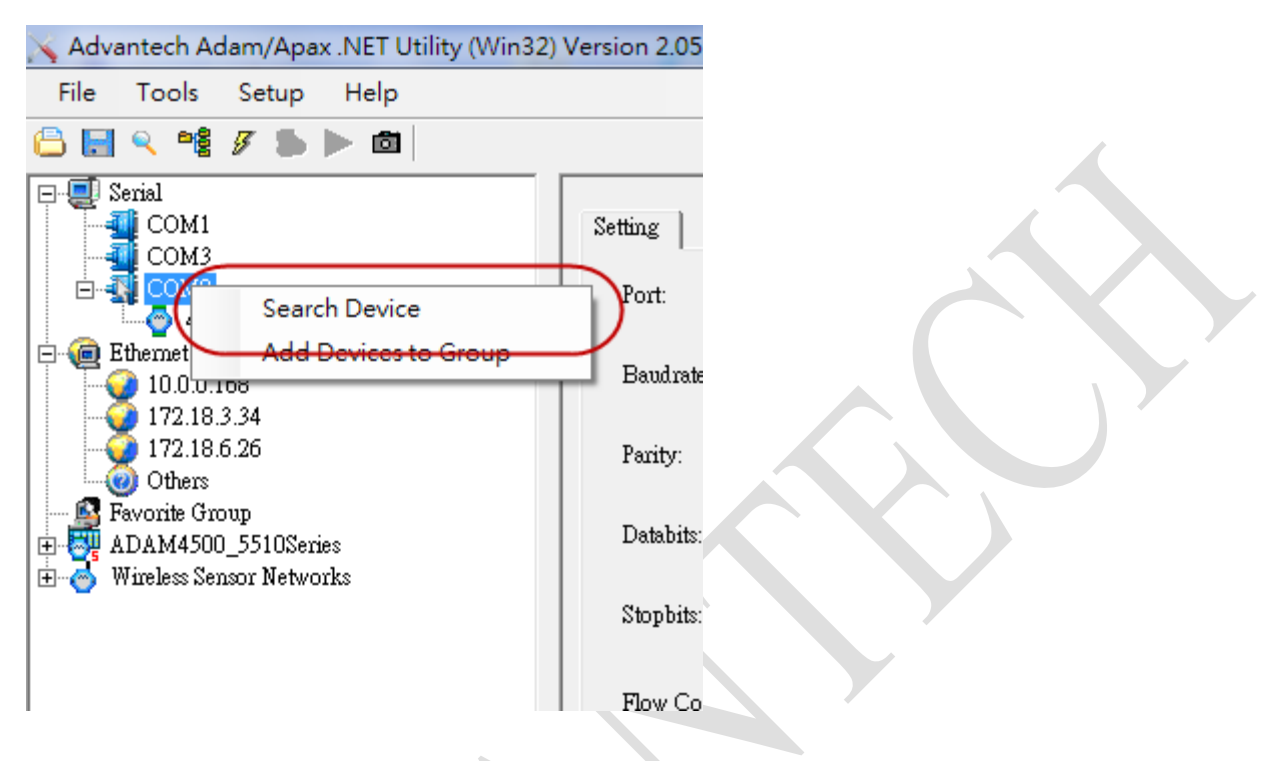

The end-device connected to the COM port will show up in the utility, take the following picture as an example, ADAM-4118 is connected to the COM8.

The star sign indicated that the module is in the initial mode.

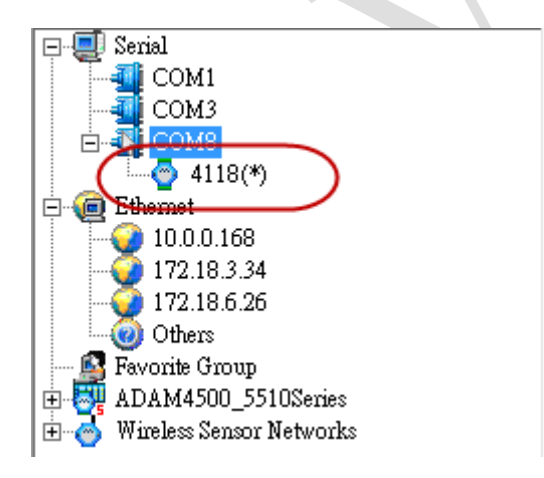

#### 4. Enter the download mode

**AD**\ANTECH

Select the ADAM module from the list and click "F/W Update" button to enter the download mode.

| 📉 Advantech Adam/Apax .NET Utility (Win32)                                                                                                    | Version 2.05.09 (B05)                                                                       |                                        |                                                |
|----------------------------------------------------------------------------------------------------|---------------------------------------------------------------------------------------------|----------------------------------------|------------------------------------------------|
| File Tools Setup Help                                                                                                    |                                                                                             |                                        |                                                |
| 🕒 🔜 🤊 и 🖋 🗲 🐌 🖿 🚳                                                                                                    |                                                                                             |                                        |                                                |
| Comi     Comi     Comi | ADAM-4118<br>Module setting Data area<br>Address:                                           | a Advanced setup  <br> *01 Hex 1 - Dec | Apply change                                   |
| 10.0.0.168<br>172.18.3.34<br>172.18.6.26<br>Others<br>Favorite Group<br>⊕ ∰ ADAM4500_5510Series<br>⊕ ∯ Wireless Sensor Networks                                                                                                    | Baudrate:<br>Checksum:<br>Firmware version:<br>Integration time:<br>Comm. WDT:<br>Protocol: | 9600 bps                               | Locat Module Save/Load Configuration Save Load |
|                                                                                                    | Data format:<br>Modbus Only:<br>Thermocouple Mode:                                          | Engineering Unit                       |                                                |

The pop-out window will make sure you want to enter the download mode or not, click yes to continue.

| Confirm |                                                     | x                       |
|---------|-----------------------------------------------------|-------------------------|
| ?       | This action will switch th<br>to the download mode, | e module<br>, continue? |
|         | 是(Y)                                                | 否(N)                    |

Enabling an Intelligent Planet

#### 5. Download the firmware file.

AD\ANTECH

Search the module again after it enter the download mode.

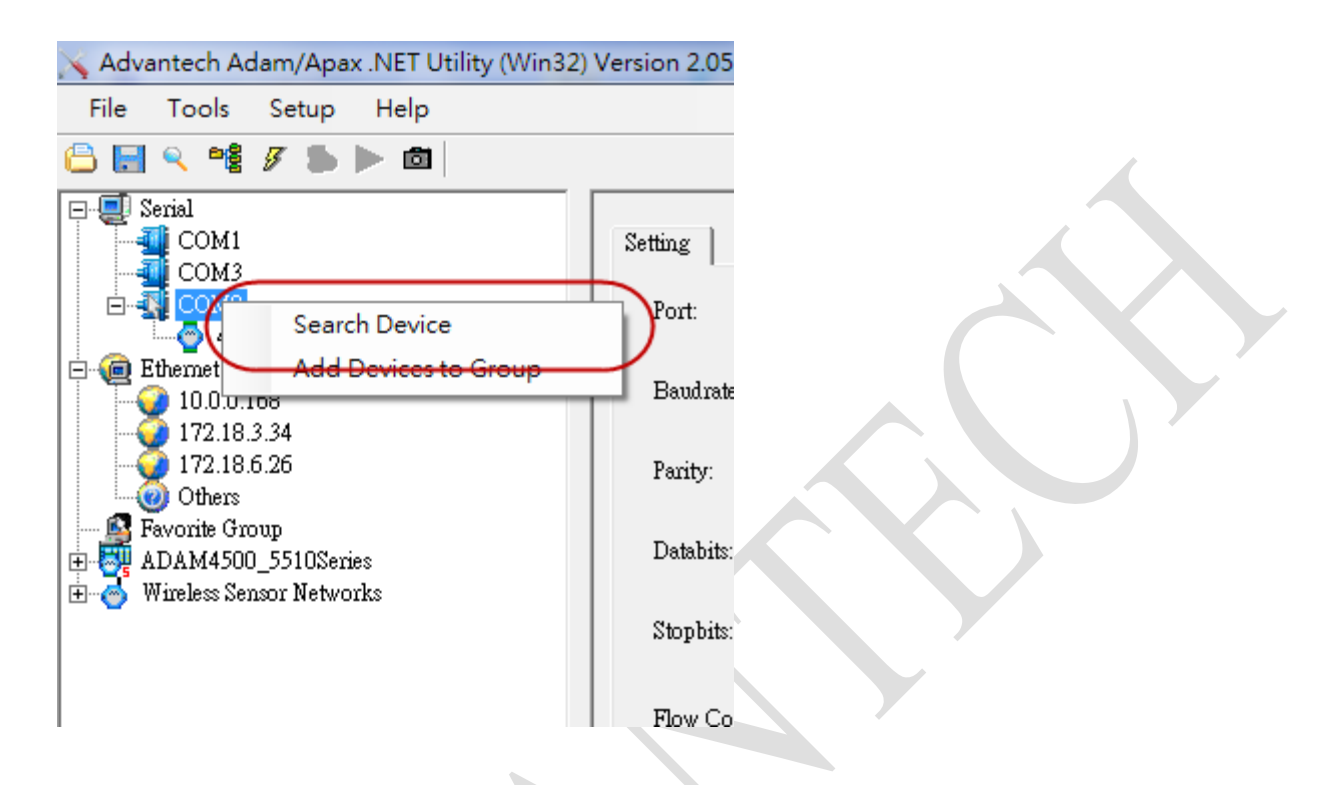

You'll see the product number becomes "41XX", which indicates the module enter the download mode sucessfully.

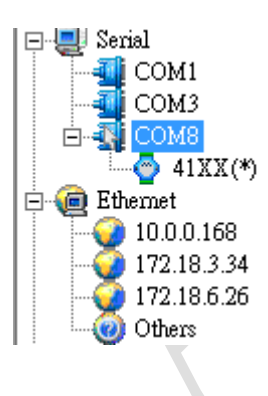

# AD\ANTECH Enabling an Intelligent Planet

Click the "Open file" button and select the new version of firmware that you would like to upgrade. Please note that the file should be in "\*.hex" format.

| 💊 Advantech Adam/Apax .NET Utility (Win32) Version 2.05.09 (B05)                                                                                                    |                                                                   |                                          |                       |  |
|----------------------------------------------------------------------------------------------------|-------------------------------------------------------------------|------------------------------------------|-----------------------|--|
| File Tools Setup Help                                                                                                    |                                                                   |                                          |                       |  |
| 🕒 🔜 🤊 🧤 🖋 🖉 🖿 💼                                                                                                    |                                                                   |                                          |                       |  |
| □       Serial         □       COM1         □       COM3         □       COM8         □       0         0       0.0.0.168         172.18.3.34         172.18.6.26         0       Others         ■       Favorite Group | ADAM-41XX Down<br>Module:<br>Firmware version:<br>Baudrate:       | nload<br>ADAM-4118<br>180600<br>9600 bps | Switch to Normal      |  |
| <ul> <li>□- <sup>™</sup>/<sub>♥</sub> ADAM4500_5510Series</li> <li>⊡- <sup>™</sup>/<sub>♥</sub> Wireless Sensor Networks</li> </ul>                                                                                     | Download file:                                                    |                                          | Open file<br>Download |  |
|                                                                                                    |                                                                   |                                          |                       |  |
| 管理 ▼ 新増資料夾                                                                                                    |                                                                   |                                          |                       |  |
| 我的最愛<br>Dropbox<br>下載<br>桌面                                                                                                    | <sup>再</sup><br>A4118A111B00U<br>FAQ - 捷徑<br>NPI - 捷徑<br>Tomp  捷徑 | T.hex                                    |                       |  |

### Enabling an Intelligent Planet

Click the "Download" button to download the firmware to the module.

**ADVANTECH** 

| ADAM-41XX Down    | nload                                | Switch to Normal |                       |
|-------------------|--------------------------------------|------------------|-----------------------|
| Module:           | ADAM-4118                            |                  |                       |
| Firmware version: | 180600                               |                  |                       |
| Baudrate:         | 9600 bps 💌                           |                  |                       |
|                   |                                      |                  |                       |
| Download file:    | C:\Users\luke.cheng\Desktop\A4118A11 | Open file        |                       |
|                   | (                                    | Download         | $\mathcal{D}^{\cdot}$ |
|                   | $\sim$                               |                  |                       |

#### 6. Check the firmware is upgraded successfully.

After the downloading procedure, the module will be set to the initial mode again.

Please use the utility to search the module again, you could also check whether the firmware is upgraded or not by the firmware version information in the utility.

| 📉 Advantech Adam/Apax .NET Utility (Win32)                                             | Version 2.05.09 (B05)                                                                                                    | and the second second se |
|----------------------------------------------------------------------------------------|----------------------------------------------------------------------------------------------------|----------------------------------------------------------------------------------------------------|
| File Tools Setup Help                                                                  |                                                                                                    |                                                                                                    |
| 🕒 🔜 🤊 🧌 🖋 🐌 🕨 🗖                                                                        |                                                                                                    |                                                                                                    |
| Serial<br>COM1<br>COM3<br>COM8<br>COM8<br>COM8<br>COM8<br>COM8<br>COM8<br>COM8<br>COM8 | ADAM-4118<br>Module setting Data area Advanced setup  <br>Address: #01 Hex 1 = Dec<br>Baudrate: 9600 bps •<br>Checksum: Enabled<br>Firmware version: A1.11 F/W Update<br>Integration time: 10 ms High Speed •<br>Comm. WD T: 0 Sec (0.0-999.9)<br>Protocol: Modbus •<br>Data format: Engineering Unit •<br>Modbus Only: None Parity, 8 Bits, 1 Stop •<br>Thermocouple Mode: Normal Mode • | Apply change<br>Locat Module<br>Save/Load Configuration<br>Save<br>Load                                                                                                    |